## PROWO 2024 – PROJEKTWAHLEN DER SCHÜLERINNEN UND SCHÜLER

DIE WAHL IM PORTAL - WIE DAS GEHT, ERFÄHRST DU HIER:

1) Öffne auf deinem iPad im Browser **Safari** 💋 die Seite <u>portal.smg-ingelheim.de</u> (ohne www!).

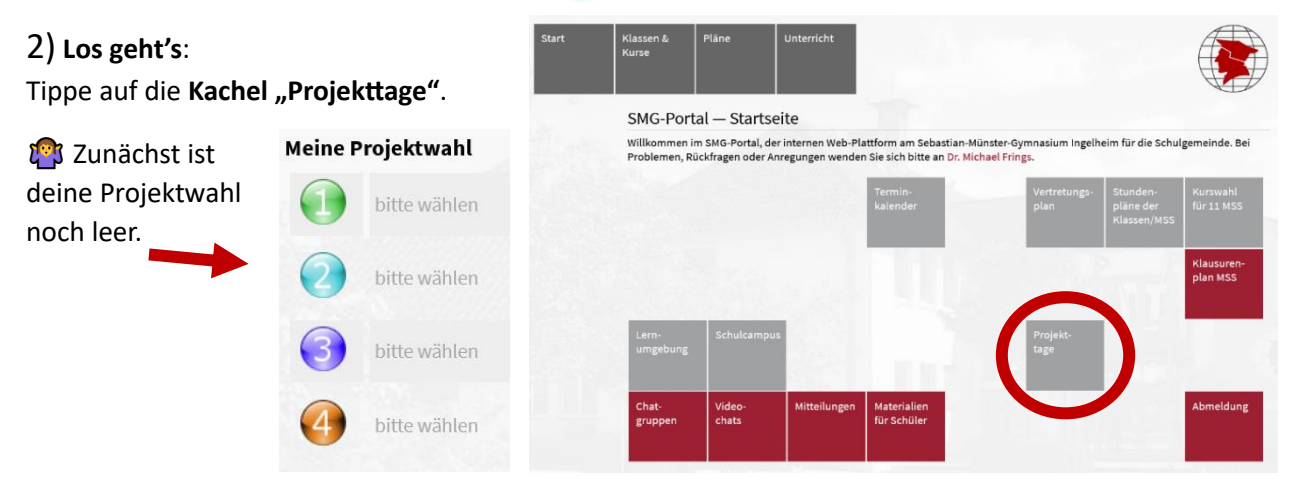

3) Wählen: Du wählst, indem du hinter dem Projekt auf die Zahl klickst. Die Zahl markiert den Platz, den das gewählte Projekt in deinem persönlichen Ranking einnehmen soll.

Dabei werden dir nur die Projekte angezeigt, die für deine Stufe angeboten werden.

| Nr. | Titel                                                                                                    | Kategorie         | Teilnehmer | Meine Wahl |
|-----|----------------------------------------------------------------------------------------------------|-------------------|------------|------------|
| K01 | to pacera irelagini arang                                                                                                    | Sprachen & Kultur | 0 bis 16   | 123<br>4   |
| H02 | DIV Seko und Schmuck                                                                                                    | Kunst & Handwerk  | 0 bis 12   | 123<br>4   |
| 1   | Du bist kreativ und bastelst gerne? Dann bist du hier genau richtig! Wir basteln Schmuck (z.B. Armbänder, Fußkettchen) und schöne, nützliche Dinge wie Schlüsselanhänger, Stiftehalter, Lesezeichen und Geschenkverpackungen aus neuen und gebrauchten Materialien. Eigene Ideen sind willkommen! |                   |            |            |

4) Du willst mehr wissen? Mit einem Klick auf den Projekttitel erfährst du, worum es genau geht.

5) Die Reihenfolge: Wenn du gewählt hast, erscheinen unter "Meine Projektwahl" die Projekte mit der Möglichkeit, die Reihenfolge zu verschieben oder Projekte abzuwählen und durch andere zu ersetzen.

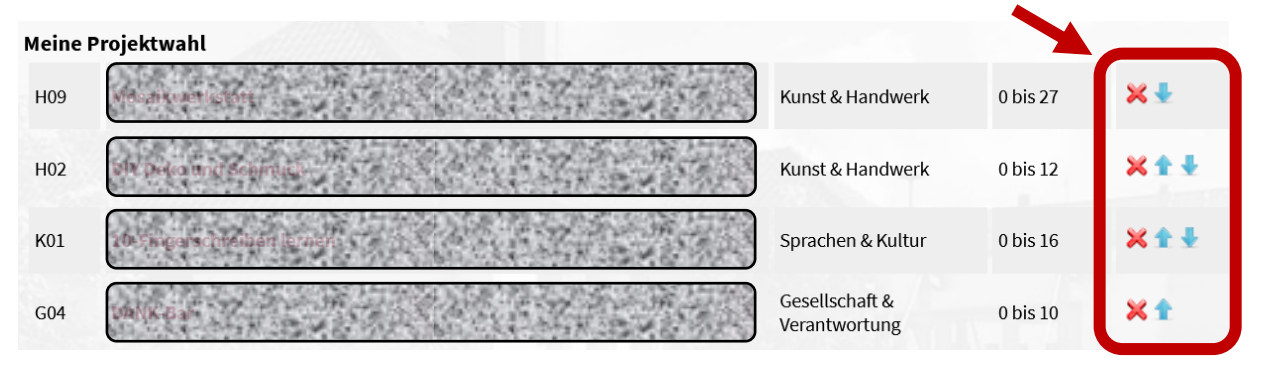

6) Du hast es dir anders überlegt? Kein Problem. Du kannst deine Wahl jederzeit (innerhalb des Wahlzeitraums), z.B. zuhause mit deinen Eltern, über Safari aufrufen und noch einmal verändern.

## 付 📢 Achtung:

- Bist du schon verbindlich f
ür ein geschlossenes Projekt/ eine Fahrt/ als Teamer oder Teamerin/ als Projektleitung/ zum Praktikum angemeldet? Dann wähle als Erstwahl NUR das Projekt "geschlossenes Projekt/ Fahrt" oder "Teamer/ Teamerin; Projektleitung" oder "Praktikum" aus. Lasse die anderen 3 Wahlen frei.

- Alle anderen müssen unbedingt 4 Projekte auswählen! Mit weniger als 4 Projekten ist deine Wahl ungültig.

- Die Projektwahl, die am 03.05.2024 um 23.59 Uhr eingegeben ist, zählt für die Zuteilung!